## How to register for Home Access Center account using an access code.

 Go to Carmel Central School District website (<u>www.carmelschools.org</u>) and click on Parents & Community -> <u>Home Access/Family App</u>

| Staff Directories Libraries Facebook Twitter Peachjar E-News Zo              | om Office 365 Login eChalk Login Instagram |  |  |  |
|------------------------------------------------------------------------------|--------------------------------------------|--|--|--|
| DISTRICT INFORMATION V SCHOOLS V DEPARTMENTS V PARENTS & COMMUNITY A STAFF V |                                            |  |  |  |
|                                                                              | HOME ACCESS/FAMILY APP                     |  |  |  |
| D HOME ACCESS CENTER                                                         | SCHOOL EMERGENCY INFORMATION               |  |  |  |

- 2. Click on "Login to Home Access Center"
- 3. Once on the login page, click on "Click here to Register with Access Code"

| User Nam   | 1                  |             |  |
|------------|--------------------|-------------|--|
|            |                    |             |  |
| Password   |                    |             |  |
| Forgot My  | User Name or Pa    | ssword      |  |
| Click Here | to Register with A | Access Code |  |
|            | Si                 |             |  |

4. Enter the access code that was given to you and your child's birthdate and click "Sign in"

| Access Code       |  |  |
|-------------------|--|--|
|                   |  |  |
| Student Birthdate |  |  |
|                   |  |  |
|                   |  |  |
| Sign In           |  |  |

5. You will be taken to the username and password creation page. Type in the username, preferred password and create a challenge question/answer.

| My Account                                                          |                                                                                                    |                                                                                           |         |  |
|---------------------------------------------------------------------|----------------------------------------------------------------------------------------------------|-------------------------------------------------------------------------------------------|---------|--|
| Name:<br>Address:<br>Logged in as:<br>Email Address:<br>Last Login: | Lena Tima Davies<br>2012 Pine Ave<br>Bethiehem, M 19017<br>shannan yakamavago@powerschool.com<br>9:16/2019 7.32.53 AM | User will be taken to this<br>page to define their<br>password and challenge<br>questions |         |  |
| Change Passwo                                                       | rd                                                                                                    |                                                                                           |         |  |
| User Name:"<br>New Password:"<br>Confirm New Passw                  | LenaD                                                                                                    |                                                                                           |         |  |
| Challenge Ques                                                      | tions                                                                                                    |                                                                                           |         |  |
| Compose 1 challen                                                   | ge questions and provide appropriate answers                                                                          |                                                                                           |         |  |
| Questions                                                           |                                                                                                    |                                                                                           | Answers |  |
| What color is the sk                                                | A                                                                                                    |                                                                                           |         |  |
|                                                                     |                                                                                                    |                                                                                           |         |  |

The challenge question is required to reset your forgotten username/password in the future.

## This completes your parent/guardian HAC account registration process.

If you experience any difficulties during registration process, please email <u>techsupport@carmelschools.org</u>.